# **Glas teksteffect**

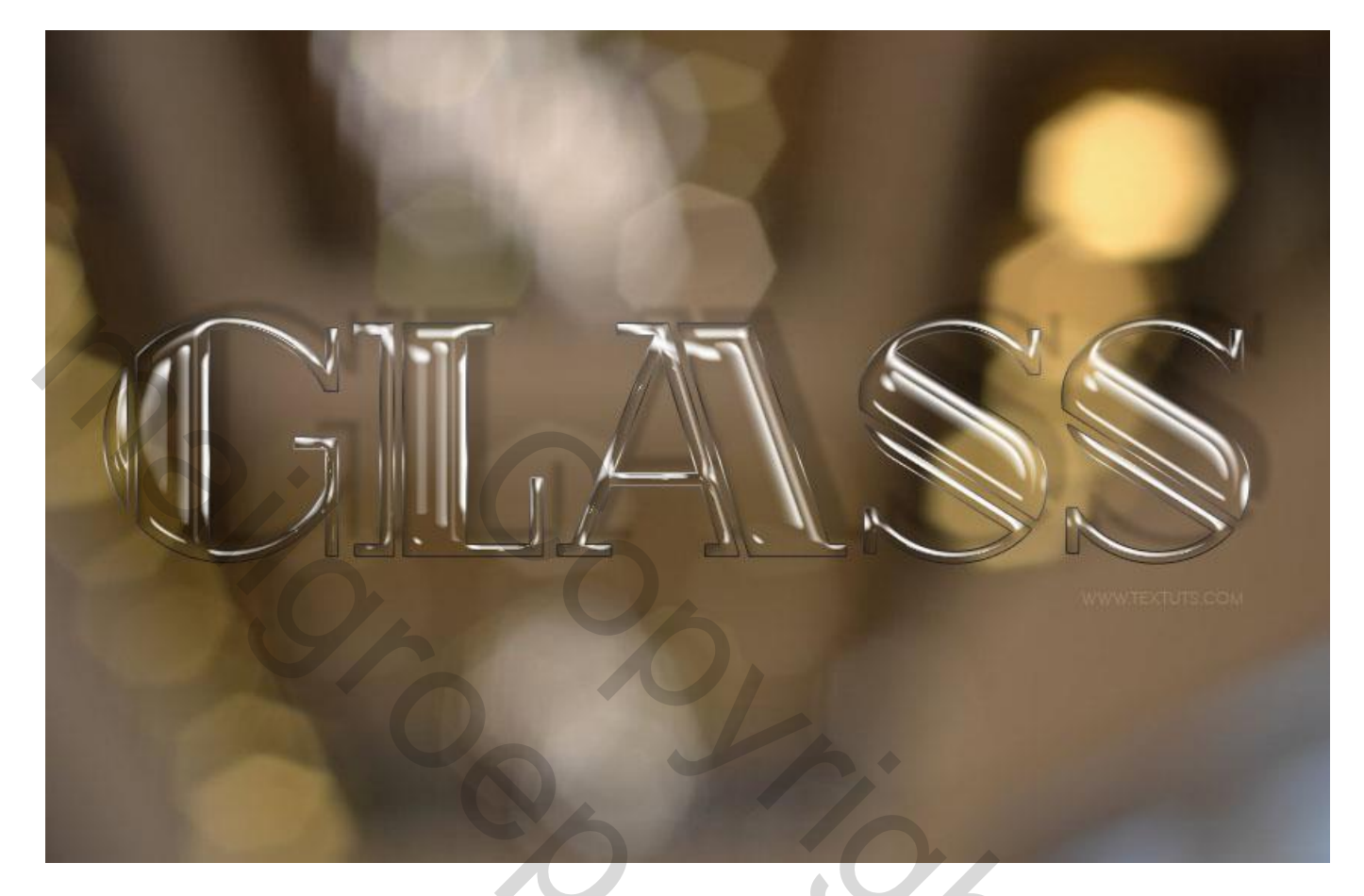

Nodig : lettertype 'Rialto'; bokeh structuur; verlopen

#### Stap 1

Eenvoudige bokeh achtergrond gebruikt voor dit effect zodat het goed zichtbaar is. Nieuw document openen : 850 x 550 px ; voeg deze "bokeh texture" toe; pas grootte aan; voeg daarna samen met de achtergrond laag; voor andere grootte van het document de instellingen aanpassen.

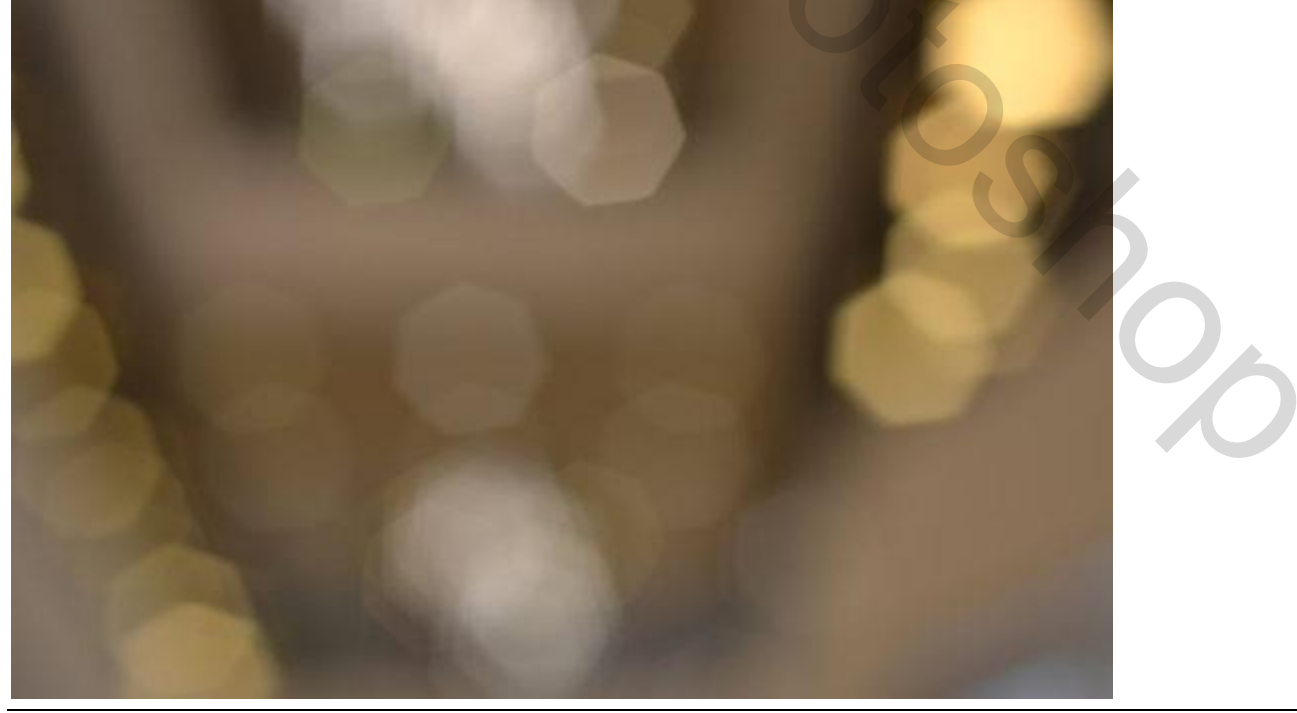

Glas tekst effect - blz. 1

Ook het kiezen van het lettertype is belangrijk; werk met een vet lettertype, hier Rialto; alle tekst toegevoegd in hoofdletters; lettergrootte = 220 pt.

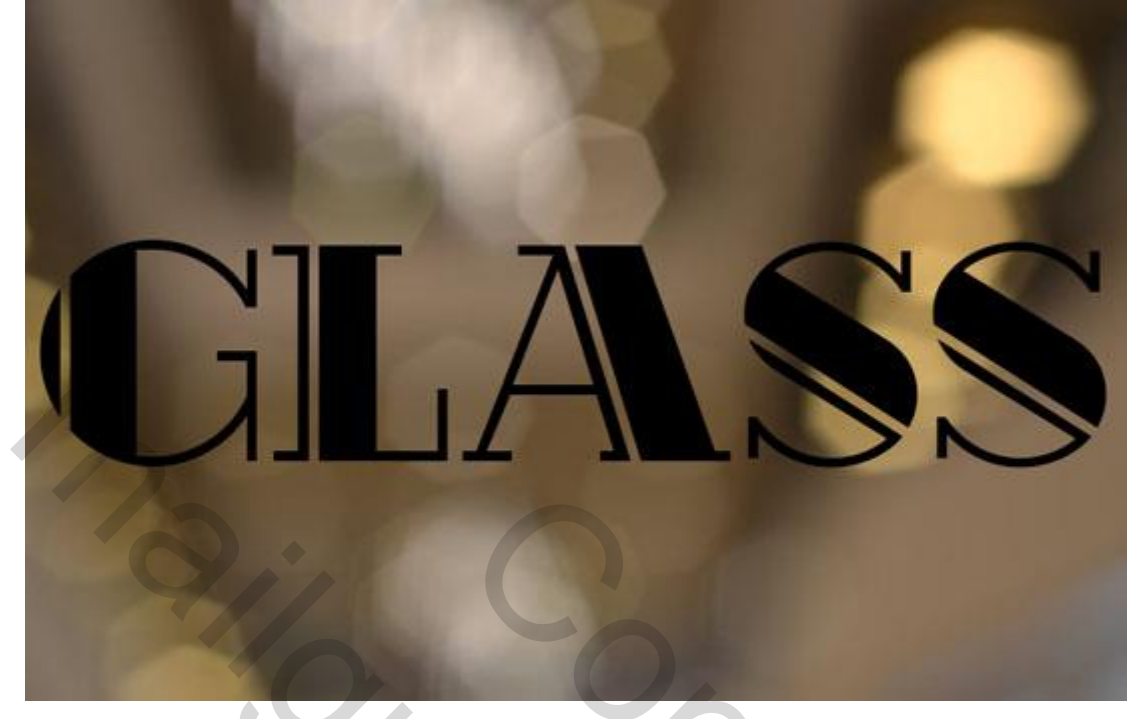

Zet voor deze tekst laag de laagvulling op 0; dupliceer de tekst laag 3 keren zodat je dan 4 tekst lagen hebt.

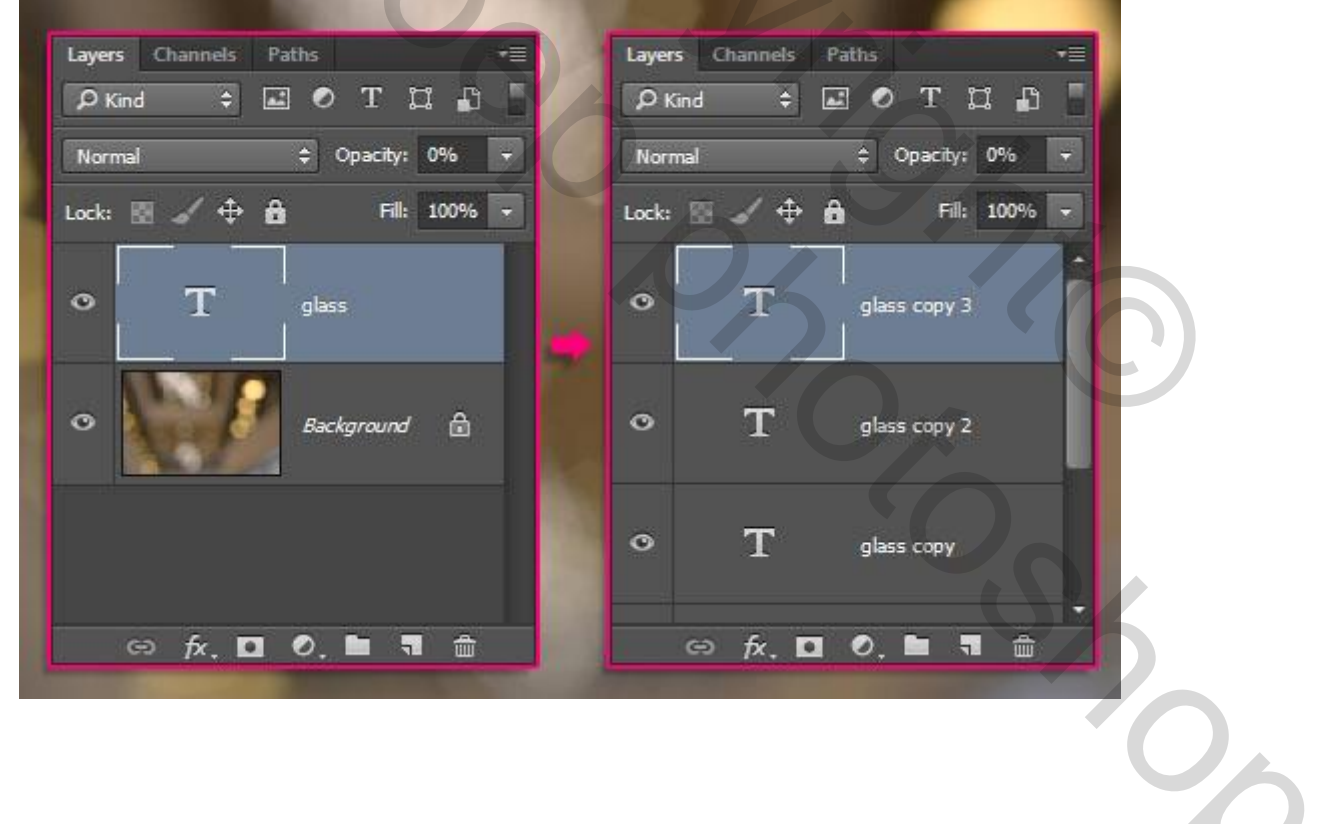

<u>Stap 2</u> Geef de originele tekst laag volgende laagstijlen: \* Schuine kant en Reliëf.

| Styles                                                                                                    | Bevel & Emboss<br>Structure                                                                                                    | ОК                                           |
|----------------------------------------------------------------------------------------------------|----------------------------------------------------------------------------------------------------|----------------------------------------------|
| Blending Options: Custom                                                                                                    | Style: Inner Bevel +                                                                                                    | Cancel                                       |
| Bevel & Emblass                                                                                                    | Technique: Smooth 0                                                                                                    |                                              |
| Contour                                                                                                    | Danihi 2000 ti                                                                                                    | New Style                                    |
| Texture                                                                                                    |                                                                                                    | Preview                                      |
| Stroke                                                                                                    |                                                                                                    |                                              |
| Inner Shadow                                                                                                    | Side: 27 px                                                                                                    |                                              |
| Inner Glow                                                                                                    | Soften: 0 px                                                                                                    |                                              |
| Satin                                                                                                    | Shading                                                                                                    |                                              |
| Color Overlay                                                                                                    | Angle: 149 °                                                                                                    |                                              |
| Gradient Overlay                                                                                                    | C. Use Global Light                                                                                                    |                                              |
| Pattern Overlay                                                                                                    | Albtude: 58 c                                                                                                    |                                              |
| Outer Glow                                                                                                    | charge the Art of the short                                                                                                    |                                              |
| ✓ Drop Shadow                                                                                                    |                                                                                                    |                                              |
|                                                                                                    | Highlight Mode: Screen +                                                                                                    |                                              |
|                                                                                                    | Opacity: 00 %                                                                                                    |                                              |
|                                                                                                    | Shadow Mode: Multiply 0                                                                                                    |                                              |
|                                                                                                    |                                                                                                    |                                              |
|                                                                                                    | Opacity: 3 %<br>Make Default Reset to Default                                                                                                    |                                              |
| Contour onder Schu                                                                                                    | Opacity: 3 35<br>Make Default Reset to Default                                                                                                    |                                              |
| Contour onder Schut                                                                                                    | Opacity: 3 35<br>Make Default Reset to Default<br>ine kant en Reliëf.                                                                                          |                                              |
| ontour onder Schut                                                                                                    | Opacity: 3 35<br>Make Default Reset to Default<br>ine kant en Reliëf.                                                                                          |                                              |
| Contour onder Schut<br>ver Style<br>Styles                                                                                                    | Opacity: 3 35<br>Make Default Reset to Default<br>ine kant en Reliëf.                                                                                          | OK                                           |
| Contour onder Schut<br>ver Style<br>Styles<br>Blending Options: Custom                                                                                                    | Opacity:<br>Make Default<br>Make Default<br>Reset to Default<br>ine kant en Reliëf.<br>Contour<br>Elements<br>Contour:<br>• Anti-alased                        | OK<br>Cancel                                 |
| Contour onder Schui<br>ver Style<br>Styles<br>Blending Options: Custom<br>Bevel & Emboss                                                                                                    | Opacity:<br>Make Default<br>Make Default<br>Reset to Default<br>ine kant en Reliëf.<br>Contour<br>Elements<br>Contour<br>Elements<br>Contour<br>Bange:<br>50 % | OK<br>Cancel<br>New Style                    |
| Contour onder Schut<br>ver Style<br>Styles<br>Blending Options: Custom<br>V Bevel & Emboss<br>V Contour<br>Texture                                                                                                    | Opacity: 3 35<br>Make Default Reset to Default<br>ine kant en Reliëf.                                                                                          | OK<br>Cancel<br>New Style                    |
| Contour onder Schui<br>ver Style<br>Styles<br>Blending Options: Custom<br>Bevel & Emboss<br>Contour<br>Texture<br>Stroke                                                                                                  | Opacity:<br>Make Default<br>Reset to Default<br>ine kant en Reliëf.<br>Contour<br>Elements<br>Contour:<br>Anti-alased<br>Range:<br>50 %                        | OK<br>Cancel<br>New Style<br>Preview         |
| Contour onder Schui<br>ver Style<br>Styles<br>Blending Options: Custom<br>Bevel & Emboss<br>Contour<br>Contour<br>Texture<br>Stroke                                                                                       | Opacity:<br>Make Default Reset to Default<br>Time kant en Reliëf.<br>Contour<br>Elements<br>Contour:<br>Range:<br>50 %                                         | OK<br>OK<br>Cancel<br>New Style<br>Y Preview |
| Contour onder Schut<br>ver Style<br>Styles<br>Blending Options: Custom<br>Bevel & Emboss<br>Contour<br>Contour<br>Texture<br>Stroke<br>Inner Shadow<br>Inner Glow                                                         | Opacity: 3 35<br>Make Default Reset to Default<br>ine kant en Reliëf.                                                                                          | OK<br>Cancel<br>New Style<br>Preview         |
| Contour onder Schui<br>ver Style<br>Styles<br>Blending Options: Custom<br>Bevel & Emboss<br>Contour<br>Contour<br>Texture<br>Stroke<br>Inner Shadow<br>Inner Glow<br>Satin                                                | Opacity:<br>Make Default<br>Reset to Default<br>ine kant en Reliëf.<br>Contour<br>Elements<br>Contour:<br>Anti-akased<br>Range:<br>50 %                        | K<br>OK<br>Cancel<br>New Style<br>✓ Preview  |
| Contour onder Schui<br>ver Style<br>Styles<br>Blending Options: Custom<br>Styles<br>Contour<br>Texture<br>Stroke<br>Stroke<br>Inner Shadow<br>Inner Glow<br>Satin<br>Color Overlay                                        | Ine kant en Reliëf.                                                                                                    | OK<br>Cancel<br>New Style<br>Preview         |
| Contour onder Schui<br>ver Style<br>Styles<br>Blending Options: Custom<br>Bevel & Emboss<br>Contour<br>Texture<br>Stroke<br>Inner Shadow<br>Inner Glow<br>Satin<br>Color Overlay<br>Gradient Overlay                      | Opacity:<br>Make Default Reset to Default<br>ine kant en Reliëf.<br>Contour<br>Elements<br>Contour:<br>Range:<br>50 %                                          | K<br>OK<br>Cancel<br>New Style<br>✓ Preview  |
| Contour onder Schui<br>ver Style<br>Styles<br>Blending Options: Custom<br>Bevel & Emboss<br>Contour<br>Texture<br>Stroke<br>Inner Shadow<br>Inner Shadow<br>Satin<br>Color Overlay<br>Gradient Overlay<br>Pattern Overlay | Opacity:<br>Make Default Reset to Default<br>ine kant en Reliëf.<br>Contour<br>Elements<br>Contour:<br>Anti-alased<br>Range:<br>50 %                           | K<br>OK<br>Cancel<br>New Style<br>✓ Preview  |

# \* Lijn : 1 px buiten; met verloop : stainless steel 10x uit de set CHROMES.grd.

| Styles                                                                                                    |                                                                                                    | UK                                     |
|----------------------------------------------------------------------------------------------------|----------------------------------------------------------------------------------------------------|----------------------------------------|
| Rhadian Online Custom                                                                                                    | Structure                                                                                                    |                                        |
| V Revel & Embors                                                                                                    | Size:                                                                                                    | Cancel                                 |
| Z Cashaut                                                                                                    | Position: Outside \$                                                                                                    | New Style                              |
|                                                                                                    | Blend Mode: Normal +                                                                                                    | Preview                                |
| - recure                                                                                                    | Opacity: 100 %                                                                                                    |                                        |
| V stoke                                                                                                    |                                                                                                    |                                        |
| v Inner Snadow                                                                                                    | Fill Type: Gradient 👻                                                                                                    | 2                                      |
| Inner Glow                                                                                                    | Gradient: Reverse                                                                                                    |                                        |
| Sab                                                                                                    | Style: Linear 🗢 🗹 Align with Layer                                                                                                    |                                        |
| Color Overlay                                                                                                    | Angles 90 9 Reset Alanment Dither                                                                                                    |                                        |
| Gradient Overlay                                                                                                    |                                                                                                    |                                        |
| Pattern Overlay                                                                                                    | Scale: 100 %                                                                                                    |                                        |
| Outer Glow                                                                                                    |                                                                                                    |                                        |
|                                                                                                    |                                                                                                    |                                        |
| chaduw binnen.                                                                                                    |                                                                                                    |                                        |
| chaduw binnen.                                                                                                    |                                                                                                    |                                        |
| chaduw binnen.<br>ver Style                                                                                                    | Inner Shadow                                                                                                    | OK                                     |
| chaduw binnen.<br>ver Style<br>Styles<br>Blending Options: Custom                                                                                                    | Inner Shadow<br>Structure<br>Blend Mode: Multiply +                                                                                                    | OK                                     |
| chaduw binnen.<br>ver Style<br>Styles<br>Blending Options: Custom                                                                                                    | Inner Shadow<br>Structure<br>Blend Mode: Multiply                                                                                                    | OK<br>Cancel                           |
| chaduw binnen.<br>ver Style<br>Styles<br>Blending Options: Custom<br>Bevel & Emboss<br>Contour                                                                                                    | Inner Shadow<br>Structure<br>Blend Mode: Multiply<br>Opacity: 25 3%                                                                                                    | OK<br>Cancel<br>New Style              |
| chaduw binnen.<br>ver Style<br>Styles<br>Blending Options: Custom<br>Bevel & Emboss<br>Contour<br>Contour                                                                                                    | Inner Shadow<br>Structure<br>Blend Mode: Multiply \$<br>Opacity: 25 %<br>Angle: 120 ° Vise Global Light                                                                                                    | OK<br>Cancel<br>New Style<br>V Preview |
| chaduw binnen.<br>ver Style<br>Styles<br>Blending Options: Custom<br>Sevel & Emboss<br>Contour<br>Contour<br>Texture<br>Stroke                                                                                                    | Inner Shadow<br>Structure<br>Blend Mode: Multiply \$<br>Opacity: 25 3%<br>Angle: 120 ° Use Global Light<br>Distance: 5 px                                                                                                    | OK<br>Cancel<br>New Style<br>I Preview |
| chaduw binnen.<br>ver Style<br>Styles<br>Blending Options: Custom<br>Bevel & Emboss<br>Contour<br>Contour<br>Texture<br>Stroke                                                                                                    | Inner Shadow<br>Structure<br>Blend Mode: Multiply<br>Opacity:<br>Distance:<br>Distance:<br>Choke:<br>0<br>95                                                                                                    | OK<br>Cancel<br>New Style<br>Preview   |
| chaduw binnen.<br>ver Style<br>Styles<br>Blending Options: Custom<br>Sevel & Emboss<br>Contour<br>Contour<br>Contour<br>Texture<br>Stroke<br>Stroke<br>Inner Shadow                                                                                                    | Inner Shadow<br>Structure<br>Blend Mode: Multiply<br>Opacity: 25 3/s<br>Angle: 120<br>120<br>Use Global Light<br>Distance: 5 px<br>Choke: 0 9/s                                                                                                    | OK<br>Cancel<br>New Style<br>Preview   |
| chaduw binnen.<br>ver Style<br>Styles<br>Blending Options: Custom<br>Bevel & Emboss<br>Contour<br>Texture<br>Stroke<br>Inner Glow<br>Satin                                                                                                    | Inner Shadow<br>Structure<br>Blend Mode: Multiply \$<br>Opacity: 25 3%<br>Angle: 120 • Use Global Light<br>Distance: 5 px<br>Choke: 0 %<br>Size: 5 px                                                                                                    | OK<br>Cancel<br>New Style<br>Preview   |
| chaduw binnen.<br>ver Style<br>Styles<br>Blending Options: Custom<br>Bevel & Emboss<br>Contour<br>Texture<br>Stroke<br>Inner Shadow<br>Inner Glow<br>Satin<br>Color Overlay                                                                                              | Inner Shadow<br>Structure<br>Blend Mode: Multiply<br>Opacity: 25 35<br>Angle: 120 Vise Global Light<br>Distance: 5 px<br>Choke: 0 94<br>Size: 5 px<br>Quality                                                                                                    | OK<br>Cancel<br>New Style<br>Preview   |
| chaduw binnen.<br>ver Style<br>Styles<br>Blending Options: Custom<br>Sevel & Emboss<br>Contour<br>Texture<br>Stroke<br>Inner Shadow<br>Inner Glow<br>Satin<br>Color Overlay<br>Gradient Overlay                                                                          | Inner Shadow<br>Structure<br>Blend Mode: Multiply<br>Opacity:<br>25 3%<br>Angle:<br>120 ° Use Global Light<br>Distance:<br>5 px<br>Choke:<br>5 px<br>Quality<br>Contour:<br>Anti-alased                                                                                                    | OK<br>Cancel<br>New Style<br>Preview   |
| chaduw binnen.<br>ver Style<br>Styles<br>Blending Options: Custom<br>Bevel & Emboss<br>Contour<br>Texture<br>Stroke<br>Stroke<br>Inner Shadow<br>Inner Glow<br>Satin<br>Color Overlay<br>Gradient Overlay<br>Pattern Overlay                                             | Inner Shadow   Structure   Blend Mode:   Multiply   Cpacity:   25   3%   Angle:   120   Use Global Light   Distance:   5   9%   State:   5   px   Quality Contour: Anti-alased                                                                                                    | OK<br>Cancel<br>New Style<br>Y Preview |
| chaduw binnen.<br>ver Style<br>Styles<br>Blending Options: Custom<br>Bevel & Emboss<br>Contour<br>Texture<br>Stroke<br>Inner Shadow<br>Inner Glow<br>Satin<br>Color Overlay<br>Gradient Overlay<br>Pattern Overlay<br>Outer Glow                                         | Inner Shadow   Structure   Blend Mode:   Multiply   Opacity:   25   3%   Angle:   120   Use Global Light   Distance:   5   px   Choke:   5   5   px     Quality   Contour:   Anti-alased   Noise:   0                                                                                                    | OK<br>Cancel<br>New Style<br>Preview   |
| chaduw binnen.<br>ver Style<br>Styles<br>Blending Options: Custom<br>Bevel & Emboss<br>Contour<br>Texture<br>Stroke<br>Inner Shadow<br>Inner Glow<br>Satin<br>Color Overlay<br>Gradient Overlay<br>Pattern Overlay<br>Durp Shadow                                        | Inner Shadow         Structure         Blend Mode:       Multiply         Opacity:       25 35         Angle:       120 °         Use Global Light         Distance:       5 px         Choke:       5 px         Sce:       5 px         Quality       • Anti-alased         Noise:       0 %                                               | OK<br>Cancel<br>New Style<br>Preview   |
| chaduw binnen.<br>ver Style<br>Styles<br>Blending Options: Custom<br>Bevel & Emboss<br>Contour<br>Texture<br>Stroke<br>Inner Shadow<br>Inner Glow<br>Satin<br>Color Overlay<br>Gradient Overlay<br>Quter Glow<br>Drop Shadow                                             | Inner Shadow         Structure         Blend Mode:       Multiply         Opacity:       25 3%         Angle:       120 °         Use Global Light         Distance:       5 px         Choke:       5 px         State:       5 px         Quality       - Anti-alased         Noise:       0 %         Make Default       Reset to Default | OK<br>Cancel<br>New Style<br>Preview   |
| chaduw binnen.<br>ver Style Styles Blending Options: Custom Bevel & Emboss Contour Contour Texture Stroke Stroke Inner Shadow Inner Shadow Gradient Overlay Gradient Overlay Outer Glow Drop Shadow                                                                      | Inner Shadow   Structure   Blend Mode:   Multiply   25   36   25   37   120   25   38   5   px   Choke:   5   5   px     Quality   Contour:   Anti-alased   Noise:   0   %                                                                                                    | OK<br>Cancel<br>New Style<br>Preview   |
| chaduw binnen.<br>ver Style<br>Styles<br>Blending Options: Custom<br>✓ Bevel & Emboss<br>✓ Contour<br>☐ Texture<br>✓ Stroke<br>✓ Inner Shadow<br>☐ Inner Glow<br>☐ Satin<br>☐ Color Overlay<br>☐ Gradient Overlay<br>☐ Gradient Overlay<br>☐ Outer Glow<br>✓ Drop Shadow | Inner Shadow   Structure   Elend Mode:   Multiply   25   35   Angle:   120   Use Global Light   Distance:   5   px   Choke:   5   5   px   Choke:   5   5   px     Optimizet   0   Noise:   0   %     Make Default                                                                                                    | OK<br>Cancel<br>New Style<br>Preview   |
| chaduw binnen.<br>ver Style<br>Styles<br>Blending Options: Custom<br>Bevel & Emboss<br>Contour<br>Texture<br>Stroke<br>Inner Glow<br>Satin<br>Color Overlay<br>Gradient Overlay<br>Gradient Overlay<br>Duter Glow<br>Drop Shadow                                         | Inner Shadow   Structure   Blend Mode:   Multiply   Opacity:   25   36   Angle:   120   Use Global Light   Distance:   5   px   Choke:   5   5   px   Choke:   5   5   px   Choke:   5   5   px     Quality   Contour:   Image:   0   %     Make Default     Reset to Default                                                                | OK<br>Cancel<br>New Style<br>Preview   |
| chaduw binnen.<br>ver Style<br>Styles<br>Biending Options: Custom<br>Bevel & Emboss<br>Contour<br>Texture<br>Stroke<br>Inner Shadow<br>Inner Shadow<br>Satin<br>Color Overlay<br>Gradient Overlay<br>Pattern Overlay<br>Drop Shadow                                      | Inner Shadow         Structure         Blend Mode:       Multiply         Opacity:       25 35         Angle:       120 ° Use Global Light         Distance:       5 px         Choke:       5 px         Size:       5 px         Quality       Anti-alased         Noise:       0 %         Make Default       Reset to Default            | K<br>Cancel<br>New Style<br>✓ Preview  |

### \* Slagschaduw.

| Styles                   | Drop Shadow<br>Structure                                                                                                    | OK                                                                                                    |
|--------------------------|----------------------------------------------------------------------------------------------------|----------------------------------------------------------------------------------------------------|
| Blending Options: Custom | Blend Mode: Multiply +                                                                                                    | Cancel                                                                                                    |
| Sevel & Emboss           | Onachu 19 Ab                                                                                                    |                                                                                                    |
| Contour                  |                                                                                                    | New Style                                                                                                    |
| Texture                  | Angle: -143 ° Use Global Light                                                                                                    | Preview                                                                                                    |
| Stroke                   | Distance:                                                                                                    | and the second second se |
| Inner Shadow             | Sound Company                                                                                                    |                                                                                                    |
| Inner Glow               | spread C                                                                                                    |                                                                                                    |
| Satin                    | Size: Size: |                                                                                                    |
| Color Overlay            | Quality                                                                                                    |                                                                                                    |
| Gradient Overlay         | Contrar: Anti-alased                                                                                                    |                                                                                                    |
| Pattern Overlay          |                                                                                                    |                                                                                                    |
| Outer Glow               | Noise: 0 %                                                                                                    |                                                                                                    |
| ✓ Drop Shadow            | Laver Knocks Out Drop Shadow                                                                                                    |                                                                                                    |
|                          | Make Default Reset to Default                                                                                                    |                                                                                                    |
|                          |                                                                                                    |                                                                                                    |
|                          |                                                                                                    |                                                                                                    |
|                          |                                                                                                    |                                                                                                    |
|                          |                                                                                                    |                                                                                                    |
|                          |                                                                                                    |                                                                                                    |

# Zie bekomen resultaat tot hiertoe.

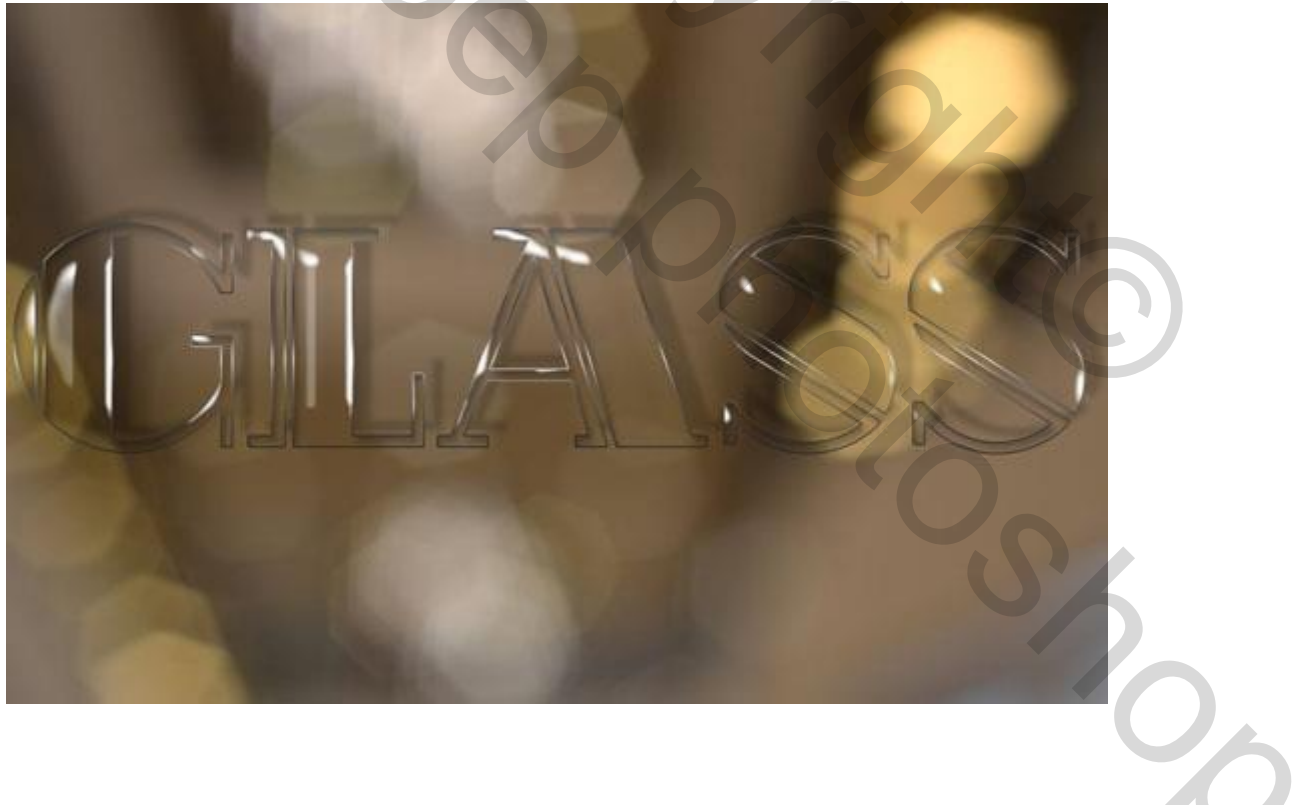

# <u>Stap 3</u> Geef de eerste kopie tekst laag volgende Schuine kant en Reliëf :

| ityles                   | Bevel & Emboss<br>Structure | ОК        |
|--------------------------|-----------------------------|-----------|
| Slending Options: Custom | Style: Inner Bevel +        | Cancel    |
| V Bevel 8. Emboss        | Technique: Smooth 0         | New Chile |
| Contour                  | Depth: 70 %                 | New Style |
| Texture                  |                             | Preview   |
| Stroke                   |                             |           |
| Inner Shadow             | Sole: D px                  |           |
| Inner Glow               | Soften: 0 px                |           |
| Satin                    | Shading                     |           |
| Color Overlay            | Angle: 63 °                 |           |
| Gradient Overlay         | ( P ) Use Global Light      |           |
| Pattern Overlay          | Albitude: 69 o              |           |
| Outer Glow Drop Shadow   | Gloss Contour:              |           |
|                          | Highlight Mode: Screen +    |           |
|                          | Opacity: 2 100 %            |           |
|                          | Shadow Mode: Multiply       |           |
|                          | Opacity:                    |           |
|                          |                             |           |

Eenvoudige stap die meer gloed geeft aan de randen van de tekst.

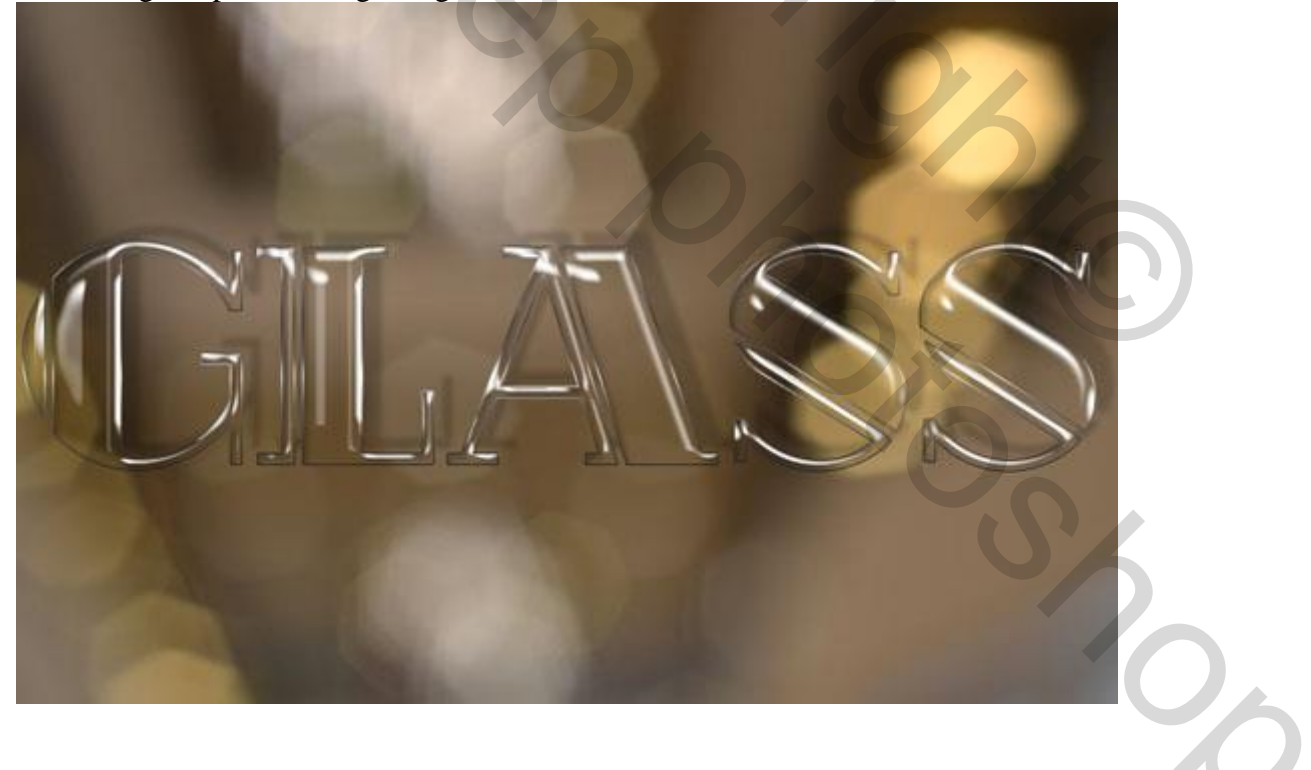

<u>Stap 4</u> Geef de tweede kopie tekst laag volgende laagstijlen: \* Schuine kant en Reliëf

| Styles                                                                                                    | Bevel & Emboss<br>Structure                                                                                                    | ОК                               |
|----------------------------------------------------------------------------------------------------|----------------------------------------------------------------------------------------------------|----------------------------------|
| Blending Options: Custom   Blending Options: Custom  Contour  Texture  Stroke Inner Shadow Inner Glow Satin Golor Overlay Gradient Overlay Gradient Overlay Outer Glow Drop Shadow | Structure<br>Style: Inner Bevel ¢<br>Technique: Smooth ¢<br>Depth: Depth: 150 %<br>Direction: Up Down<br>Size: 0 px<br>Soften: 0 px<br>Shading<br>Angle: -129 °<br>Use Global Light<br>Abbude: 58 °<br>Gloss Contour: Anti-alased<br>Highlight Mode: Screen ¢<br>Opacity: 0 %<br>Shadow Mode: Multiply ¢<br>Direction 100 %<br>Shadow Mode: Multiply ¢<br>Make Default Reset to Default | Cancel<br>New Style<br>✓ Preview |

# \* Contour onder Schuine kant en Reliëf

| Styles                   | Contour OK           |  |
|--------------------------|----------------------|--|
| Blending Options: Custom | Cancel               |  |
| 🗹 Bevel & Emboss         | Contour: Antr-alased |  |
| Contour                  | Range: 50 %          |  |
| Texture                  | Preview              |  |
| Stroke                   |                      |  |
| Inner Shadow             |                      |  |
| Inner Glow               |                      |  |
| ] Satin                  |                      |  |
| Color Overlay            |                      |  |
| Gradient Overlay         |                      |  |
| Pattern Overlay          |                      |  |
| Outer Glow               |                      |  |
| Drop Shadow              |                      |  |
|                          |                      |  |
|                          |                      |  |
|                          |                      |  |
|                          |                      |  |
|                          |                      |  |

#### Je bekomt een meer 3D effect voor de tekst.

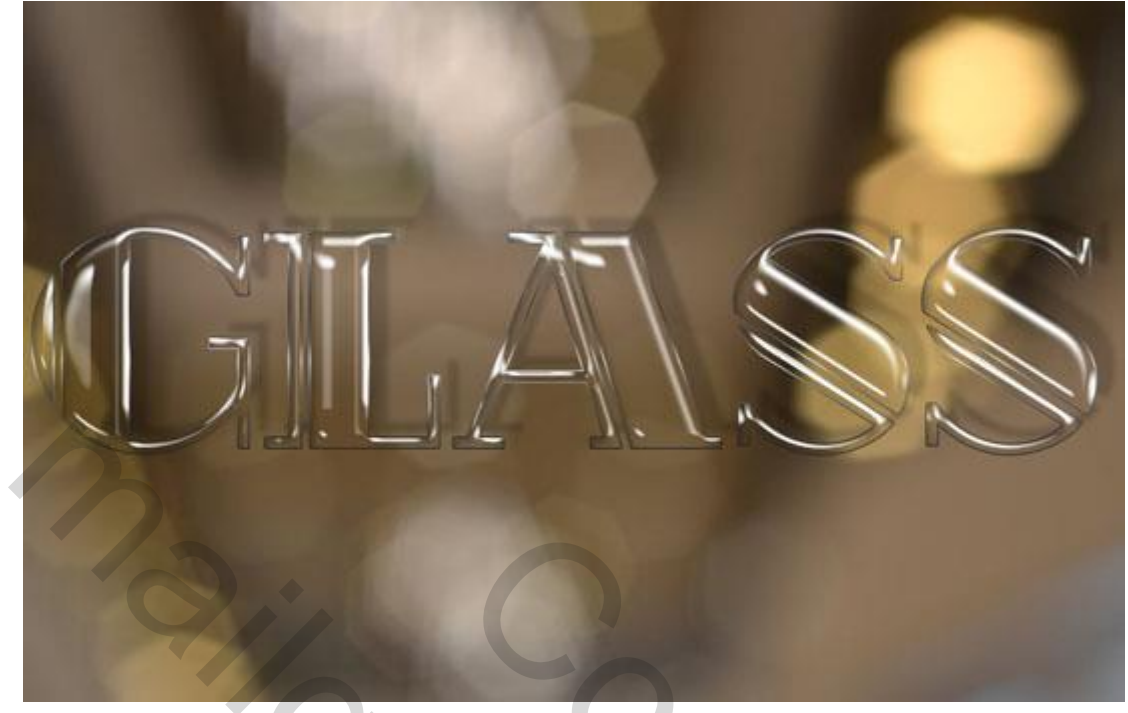

# <u>Stap 5</u> Derde kopie tekst laag volgende laagstijlen geven:

# \* Schuine kant en Reliëf

| yles<br>ending Options: Custom<br>Bevel & Emboss<br>Contour<br>Texture                                     | Bevel & Emboss<br>Structure<br>Style: Inr<br>Technique: Sm                                                                                                | ter Bevel 2 | •     | 100 | ОК                  |  |
|----------------------------------------------------------------------------------------------------|----------------------------------------------------------------------------------------------------|-------------|-------|-----|---------------------|--|
| Stroke Inner Shadow Inner Glow Satin Color Overlay Gradient Overlay Pattern Overlay Outer Glow Drop Shadow | Depth: Direction: O I<br>Size: Size: Soften: O<br>Soften: O<br>Shading<br>Angle: O<br>Albtude: O<br>Gloss Contour: O<br>Highlight Mode: Scr<br>Opacity: U | ooth        | 100 % |     | Cancel<br>New Style |  |
|                                                                                                    | Opacity: 🖉                                                                                                    |             | 0 %   |     |                     |  |

#### \* Contour:

| Styles                   | Elements    | ОК         |
|--------------------------|-------------|------------|
| Blending Options: Custom |             | Cancel     |
| Bevel & Emboss           | Contour:    | New Chile  |
| Contour                  | Range: 50 % | New Style. |
| Texture                  |             | Preview    |
| Stroke                   |             |            |
| Inner Shadow             |             |            |
| Inner Glow               |             |            |
| Satin                    |             |            |
| Color Overlay            |             |            |
| Gradient Overlay         |             |            |
| Pattern Overlay          |             |            |
| Outer Glow               |             |            |
| Drop Shadow              |             |            |
|                          |             |            |

Pas gerust de instellingen aan voor Schuine kant en Reliëf.

| A | S |   |   |
|---|---|---|---|
|   |   | S |   |
|   |   |   | 5 |

### <u>Stap 6</u> Deze stap is facultatief maar geeft een mooi effect.

Solid Color... 5 Layers Channel Pattern... ₽ Kind Brightness/Contrast... Levels... Normal CHINGSGE ... Lock: 🔝 Expe/Sateration... Color Balance... Black & White ... T 0 Photo Filter... Channel Mixer... Color Lookup... T 0 Invert Posterize... Threshold... T 0 Gradient Map... Selective Color... 🗢 fx. 🖸 🔍 🖿 🖷 im

Voeg een Aanpassingslaag 'Verloop toe'.

Radiaal verloop van Transparant naar kleur = #7C7C7C; schaal = 500.

|    | Gradient Fill   | <b>X</b> |   |
|----|-----------------|----------|---|
|    | Gradient:       | ОК       |   |
|    | Style: Radial 🗘 | Cancel   |   |
| N. | Angle: 90 °     |          |   |
|    | Scale: 500 - %  |          |   |
| 1  | Reverse Dither  |          | 5 |
|    | Reset Alignment |          |   |
|    | Reset Aighment  |          | D |
|    |                 |          |   |
|    |                 |          |   |
|    |                 |          |   |

Voor deze "Verloop" laag : modus = Lineair Doordrukken; dekking = 30%.

| Layers (  | Channels | Paths        | ≣•.<br>■ A 111 |
|-----------|----------|--------------|----------------|
| Linear Bu | m        | 🚊 🔍 🖬        | : 30% -        |
| Lock: 📓   | ⊿ ⊕      | <b>ê</b> Fil | : 100% 🔫       |
| •         |          | S            |                |
| •         | Т        | glass copy   | 3 fx 🔻         |
| •         | Т        | glass copy   | 2 fx •         |
|           | fx. 🖸    | 0. 🖿         | <b>•</b> ∎ •   |

#### <u>Tip</u>

 $\overline{\text{Afbeelding}} \rightarrow \text{Afbeeldingsgrootte}$  : Stijlen schalen optie is aangevinkt (niet aanwezig in CS6); schaal dan je afbeelding zo groot of zo klein zoals je dat wenst.

| nage Size                                                                                                    |                    |             |              |   |
|----------------------------------------------------------------------------------------------------|--------------------|-------------|--------------|---|
| and the second second se | Image Size: 1.34M  |             | Q.           |   |
| and and and and and and and and and and                                                                                                    | Dimensions: 💌 850  | px × 550 px | Scale Styles |   |
| 7.51                                                                                                    | Fit To: Original   | Size        | -            |   |
|                                                                                                    | -Wideh: 050        | Divala      |              |   |
|                                                                                                    | 3                  | Pixeis      |              |   |
|                                                                                                    | Height: 550        | Pixels      | •            |   |
|                                                                                                    | Resolution: 72     | Pixels/Inch | -            |   |
|                                                                                                    | Resample: Automa   | He          |              | - |
|                                                                                                    | ОК                 | Cancel      |              |   |
| og eindresultaat aan het begin                                                                                                    | van deze oefening. |             |              | 2 |